## 学生工作管理服务平台学生 (**评奖评优**)功能说明书

目 录

- 一、学生评奖评优操作流程
- 二、各角色用户使用说明
  - (一) 学生用户
  - (二) 班级评议组
  - (三) 辅导员用户
  - (四) 学工书记

特别说明:

1、各学院辅导员用户需指定相关班级学生担任班级评议组角色(建 议与综合测评时保持一致,综测时已设置就不需要再设置,当变更时才需 要重新设置)。

2、学生角色主要功能:发起奖学金申请、查阅个人奖学金申请结果。
 班级评议组角色主要功能:班里所有同学奖学金申请的初审。
 辅导员角色主要功能:所带班级学生奖学金申请的终审。
 学工书记角色主要功能:查阅所在学院的评奖评优详情。

**3**、各学院在认定学生综测成绩时,应当参照《杭州师范大学本科生 奖学金评定办法》详见 **2022** 版《学生手册》第 **122-127** 页。

1

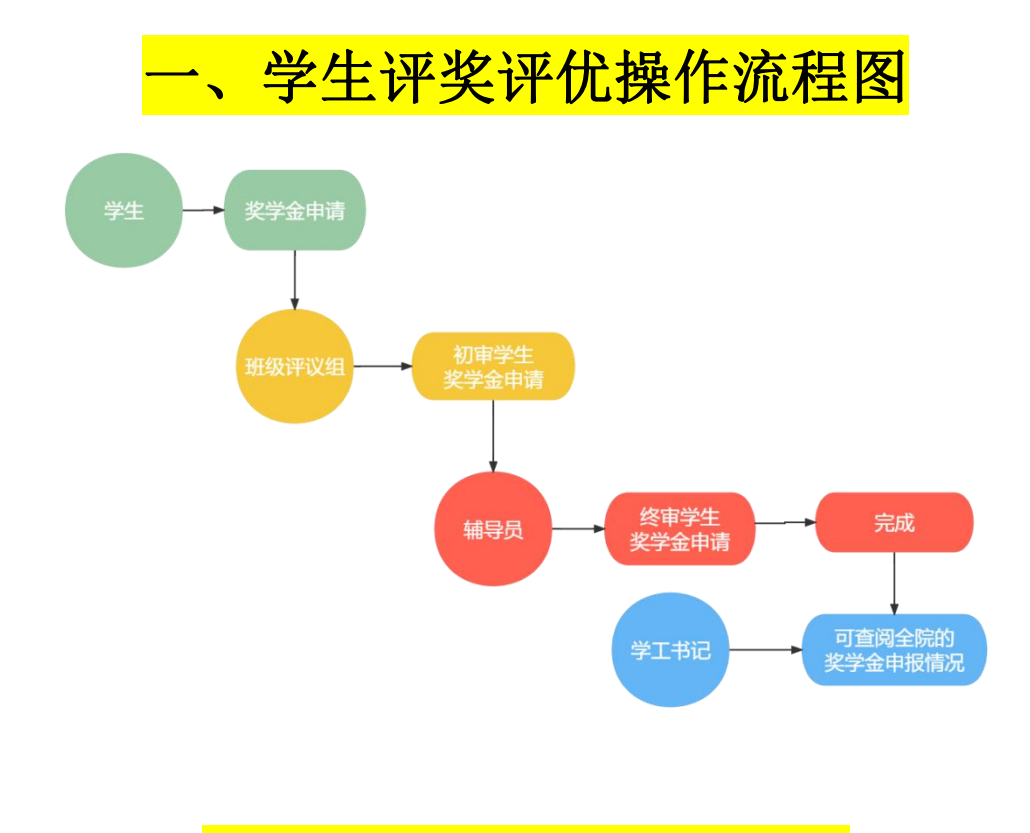

## <mark>二、各角色用户使用说明</mark> (一)学生用户

1、在奖学金评定学年内,学生可在"服务大厅一评奖评优一校设奖学金申请"选择需要申请的奖学金项目发起申请。通过学校统一身份证认证登录学工系统(https://xgxt.hznu.edu.cn)或通过手机钉钉"微门户一常见应用一学工服务一学工系统"进入,点击"服务大厅一评奖评优一校设奖学金申请"。

【特别注意】

1.学生在进行评奖评优申请前,必须完成综合测评所有流程得到综合测评 <mark>的总成绩;</mark>

2.学生在选择申请的奖学金项目时,只有符合申请的所有条件方可进行下 一步,若不符合条件则无法进行申请。

| 😵 ZFSOFT 🕫 ± 3                                               | .#\$#\$\$## \$\$ \$\$\$\$\$\$\$                                                                                                    |
|--------------------------------------------------------------|----------------------------------------------------------------------------------------------------|
| 最近使用                                                         | 服务规则:全部 [[F发]] 经主资助 動工助学 助学贷款 学生信息 第二课堂 思政认任 日常等务 违纪处分 活动管理 公寓管理 心理健康 其他                                                                                                    |
| 我的收藏                                                         | 副务方式: 全部 動遷 直询 统计                                                                                                    |
|                                                              | KAG24-IP                                                                                                    |
|                                                              | G         時間人間的な際            个人荣誉申请结果                                                                                                    |
|                                                              | · 译案评优             · 51 次收藏             · 交                                                                                                    |
|                                                              | J G J                                                                                                    |
|                                                              | 支学会申请结果         捐品文学会         R         X           ③ 作気時代         ⑦ 作気時代         乙 (小衣面)         乙                                                                                                    |
|                                                              | R                                                                                                    |
|                                                              | <b>業質称号</b>                                                                                                    |
|                                                              |                                                                                                    |
|                                                              | 学生评价申请结果         校设奖学金申请                                                                                                    |
|                                                              | ·                                                                                                    |
| / 办事指南 / 校设奖学金申请                                             |                                                                                                    |
| 校设奖学金申请                                                      | 选择需要申请的奖学金项目 点击进入申请                                                                                                    |
| 2022-2023学年 学期第一学                                            | 19                                                                                                    |
|                                                              |                                                                                                    |
| 优秀学生奖学金(-<br>等奖)                                             | - (成素学生奖学金 (二<br>等文)<br>- (成素学生奖学金 (二<br>等文)<br>- (成素学生奖学金 (二<br>等文)<br>- (成素学生奖学金 (二<br>等文)<br>- (成素学生奖学金 (二<br>)<br>- (成素学生奖学金 (二)<br>- (成素学生奖学金 (二)<br>- (成素学生奖学金 (二)<br>- (の)<br>- (の)<br>- ()<br>- ()<br>- ()<br>- ()<br>- ()<br>- ()<br>- ()<br>- ( |
|                                                              | 计运用期: 2021-2022 计运用期: 2021-2022                                                                                                    |
| 单项奖创新创业奖                                                     | 全 单项奖文体活动奖 经亨丽奖学金申请                                                                                                    |
| 评定周期: 2021-2022                                              | 评步周期: 2021-2022 评定周期: 2021-2022                                                                                                    |
|                                                              |                                                                                                    |
|                                                              |                                                                                                    |
| 2022-2023学年 学期第一学                                            |                                                                                                    |
| 优秀学生奖学金(-                                                    | 优秀学生奖学金 (二 优秀学生奖学金 (三 单面抄                                                                                                    |
| 等奖)<br>评定周期: 2021-2022                                       | 等変)         等変)         学走周期: 2021-2022         学走周期: 2021-2022         学走周期: 2021-2022                                                                                                    |
|                                                              |                                                                                                    |
| <b>单项奖创新创业</b><br>评定周期: 2021-2022                            | <b>単项奖-文体活动奖</b><br>弾空周期: 2021-2022<br>学会周期: 2021-2022                                                                                                    |
|                                                              |                                                                                                    |
|                                                              |                                                                                                    |
| 新中 <b>山</b> 配                                                | #####################################                                                                                                    |
| <ul> <li>✓ (需上传附件)进入大学三年</li> <li>✓ 評奖学年综合素质评价名次在</li> </ul> | 双后,要求艺体类学生英语三级考试达到 60 分及以上,其他类学生英语四级考试达到 425 分及以上,英语专业学生专业英语四级考试达 到 60 分及以上。<br>同专业年级(或班级)前 20%;符合此条件且评奖学年代表学校参加竞赛活动,在学校认 <del>定的一类学科</del> 竞赛中获得全国二等奖及以上(设特等奖的为特等奖和一等奖,团队限排…                                                                                                    |
| ✓A&&B ✓A: 在2021-2022学年的参送                                    |                                                                                                    |
| ■B: 在2021-2022学年学生的                                          | □体测成德大于等于75, 才可以申请 系统目动判断是召符合条件                                                                                                    |
| 办事流程 办事指南 材料T                                                | ·载                                                                                                    |
|                                                              | <b>芸符合所有冬性方可讲行下—</b> ———————————————————————————————————                                                                                                    |
|                                                              | 石い日が日本にひら近11下 少<br>若不完全符合条件则无法下一步                                                                                                    |
|                                                              |                                                                                                    |

## 2、符合所选择的奖学金项目条件时,学生需要填写申请理由及上传附件, 并提交。 【特别注意】 1.学生在上传附件时,建议把所有佐证材料按申请理由顺序汇总好放在 个 word 里,上传一个 word 即可,可加快审核进度; 2.点击提交申请前,务必自行核对完所有提交材料,提交后不可撤回修改。 ▲ / 评奖评优 / 奖学金1申请 学号: 111 姓名: ^` \_\_\_\_ 性别: 年级: 〔 学院: [ 专业: 班级: 手机号码: - 这些信息由系统自动读取 奖项名称: 优秀学生-等奖学金 金额: \*\*\*\* 评定周期: 2021-2022学年 奖项类别: 校设奖学金 \* 申请理由: 获得奖项: XXX, 获奖时间: yy--mm--dd, 获奖级别: XXX; 根据格式要求,填写申请理由 上传附件: 👩 点击上传 建议上传附件时,把所有佐证材料按申请理由顺序汇总好放在一个word里, 请上传获奖证书或公示文件 上传一个word即可,可加快审核进度。 ▲ / 评奖评优 / 奖学金1申请 提交成功 您的奖学金1申请已经提交成功,如您需要查看审核情况,请通过奖学金1申请结果页面查看或者点击下方的查看结果查看 返回首页 查看结果 3、提交申请后,学生可在"服务大厅一评奖评优一奖学金申请结果"查 看审核状态("进行中"表示班级评议组、辅导员尚未完成审批)。 ▲ / 评奖评优 / 评奖评优申请结果 我的由请 办结事项 Q 搜索 全部 ~ 等于 ~ 请编入内容 学年 • 学期 • 奖项名称 • 学号 👙 姓名 ≑ 学院 ≑ 班级 💠 奖项类别 ≑ 评定周期 ≑ 奖项名称 💠 🛛 子项名称 👙 状态 🗘 申请时问 💠 校设建学全 2021-2022 优秀学生一等奖... 2022-09-15 09 进行中

共1条 10条/页 > く 1 > 前往 1 页

## (二)班级评议组

1、学生提交奖学金申请后,班级评议组会收到钉钉消息中心的推送提醒。 可通过学校统一身份证认证登录学工系统(https://xgxt.hznu.edu.cn),或 通过手机钉钉"微门户一常见应用一学工服务一学工系统"进入。在系统 的首页可通过"评奖评优一奖学金审核"中查阅班级同学提交的申请。

| 容ZFSOFT 学生工作管理                              | 風券平台 首页 服务:                        |                 |                              |                                     |                   | 2        | ① ● ● ● ● ● ● ● ● ● ● ● ● ● ● ● ● ● ● ● | налагон 🗸 ⊘             |
|---------------------------------------------|------------------------------------|-----------------|------------------------------|-------------------------------------|-------------------|----------|-----------------------------------------|-------------------------|
| 服务管理 评奖评优                                   |                                    |                 |                              |                                     |                   |          |                                         | *                       |
| ✿ 综合评价 章 评奖评优市环度<br>。 徐观即名 更予金者呢<br>● 笑学金者理 | ■ ✿ 综合素质评价<br>● 学生评价审核<br>● 学生评价管理 |                 |                              |                                     |                   |          |                                         |                         |
|                                             |                                    |                 |                              |                                     |                   |          |                                         |                         |
| <ul> <li>▲ 寺出</li> <li>〇 学号 ▲</li> </ul>    | 姓名▲ 学院▲                            | ₩ <b>1</b> 45 ≏ | 按插举辑 ☆                       | '徑完圖期 ▲                             | 挖插名称 △            | 子ॉā名称 ≜  | 由语时间 🗠                                  | 状态 ≜                    |
|                                             | and a sub-                         | 142A 4          |                              | 2021-2022                           | 优秀学生等奖            | J Man +  | 2022-09-15 09:44:27                     | <ul> <li>进行中</li> </ul> |
|                                             |                                    | 共1              | 条 10条/页 ~                    | < 1 >                               | 前往 1 页            |          | 1                                       |                         |
|                                             |                                    |                 |                              |                                     |                   |          |                                         |                         |
|                                             |                                    |                 |                              |                                     |                   |          |                                         |                         |
|                                             |                                    |                 |                              |                                     |                   |          |                                         |                         |
|                                             |                                    |                 |                              |                                     |                   |          |                                         |                         |
|                                             |                                    |                 | 版权所有© Copyrigh<br>浙江省杭州市西湖区委 | t 1999-2022 正方软件股f<br>调告176号互联网创新创y | 分有限公司<br>1/园2号301 |          |                                         |                         |
| 杏丢学生坦                                       | 交由违的                               | 译樗              | 指乍                           | い田田                                 | 当 回               | <u> </u> | 、"通计                                    | "                       |

| <b>①</b> "。          |             |       |            |
|----------------------|-------------|-------|------------|
| ┃ 类型1-无子项信息 (查查学生信息) |             |       |            |
| 学号:                  | 姓名:I        | 性别: ' |            |
| 年级:                  | 学院:         | 专业:   |            |
| 班级:                  | 手机号码:       |       |            |
| 奖项名称: 优秀学生一等奖学金      |             |       |            |
| 金额:                  |             |       |            |
| 评定周期: 2021-2022      | 奖项类别: 校设奖学金 |       |            |
| 申请理由:系统测试            |             |       |            |
| 上传附件: 暂无             |             |       |            |
| *办理意见: 同意            |             |       |            |
|                      |             |       |            |
|                      | 2/20        | 0     |            |
|                      |             |       | 1          |
| 消息提醒: 🗹 平台消息         |             |       | <u>+</u> + |
|                      |             |       | ☑ 通过 ▶ 不通过 |

3、审核完毕后,班级同学的奖学金申请可在"评奖评优一奖学金审核"已办事项中查询,显示"进行中"表示该申请已提交至辅导员处审核。

|               | ●●坝 ////1/10●坝 |          |        |        |          |                  |        |        |        |
|---------------|----------------|----------|--------|--------|----------|------------------|--------|--------|--------|
| 全部 ~   等于 ~   | 语输入内容          |          |        |        | Q 搜索 重苦余 | <del>;</del> //‡ |        |        |        |
| 学院专业班级 🔻 项目 🔻 | 批量学号 ▼ 批量姓谷    | S▼ 状态▼ 年 | "级 ▼   |        |          |                  |        |        |        |
| , 导出          |                |          |        |        |          |                  |        |        | 1      |
| 승규 *          | 姓名 ≑ 学院        | ⇒ 班级 ≑   | 奖项类别 🗇 | 评定周期 ≑ | 奖项名称 💠   | 子项名称 💠           | 审核时间 💠 | 申请时问 💠 | ▼ 状态 ≑ |
| 7-3 V         |                |          |        |        |          |                  |        |        |        |

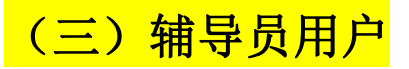

1、班级评议组初审完学生的奖学金申请后,辅导员需要对学生申请进行 终审。通过学校统一身份证认证登录学工系统(https://xgxt.hznu.edu.cn) 或通过手机钉钉"微门户一常见应用一学工服务一学工系统"进入,点击 "服务大厅一评奖评优一奖学金审核"。

|                                                                                                    | \$P\$ ZFSOFT 学生工作管理展表平台 首页 服务大厅                                                                                                    |                                      | 🚰 🗊 🚥 (793, 📑 1498 ~ @) |
|----------------------------------------------------------------------------------------------------|----------------------------------------------------------------------------------------------------|--------------------------------------|-------------------------|
| example<br>example<br>example | 系统管理  学生信息  服务管理  学生资助  思政队伍                                                                                                    | 严奖评优 公寓管理 违纪处分 日常事务 项目活动 心理健康        | 1                       |
| 管務連勝正       株 総量不通区       単 時面的何の       秋石 の         学号の       姓名 の 学校の       班役 の       建築学生       2021-2022       化芳学生等死       2022-09-15 09-44-27       ● 世行中          1 年       0条/页 ∨ <1>       新注 1 年       1 年       ●       ●       ●       ●       ●       ●       ●       ●       ●       ●       ●       ●       ●       ●       ●       ●       ●       ●       ●       ●       ●       ●       ●       ●       ●       ●       ●       ●       ●       ●       ●       ●       ●       ●       ●       ●       ●       ●       ●       ●       ●       ●       ●       ●       ●       ●       ●       ●       ●       ●       ●       ●       ●       ●       ●       ●       ●       ●       ●       ●       ●       ●       ●       ●       ●       ●       ●       ●       ●       ●       ●       ●       ●       ●       ●       ●       ●       ●       ●       ●       ●       ●       ●       ●       ●       ●       ●       ●       ●       ●       ●       ●       ●       ●       <                                                                                                    | <ul> <li>● 综合评价</li> <li>● 评奖评价率线管理</li> <li>● 保支评价率线管理</li> <li>● 学生评价律师</li> <li>● 学生评价律师</li> <li>● 学生评价管理</li> <li>● 探当管理</li> <li>● 学生评价结果</li> <li>● 学生评价结果</li> <li>● 学生评价结果</li> <li>● 学生评价结果</li> <li>● 学生评价结果</li> </ul> |                                      |                         |
| 学場・虹索。学苑・田坂・東浜東湖・新山市町・東坂高裕・子浜高桥・中市西田町・秋志・       ・     地辺芝学金     2021-2022     化洗学生-毎年     2022-09-15 09:44:27     ● 世行中       共1条     10形(四、く1)     約注     1     页                                                                                                    | C 挑量通过 N 批量不通过 注 导出                                                                                                    |                                      |                         |
| 10歳/页 ○ (1 ) 前注 1 页     1 页     1    1 页     1 页     1 1 页     1 页     1 1 页     1 页     1 1 页     1 1 页     1 1 页     1 1 页     1 1 页     1 1 页     1 1 页     1 1 页     1 1 页     1 1 页     1 1 页     1 1 页     1 1 页     1 1 页     1 1 页     1 1 1 1                                                                                                    | 学号 ⇒ 姓名 ⇒ 学院 ⇒                                                                                                    | 班级 ⇔                                 | 子项名称 ⇔ 申请时间 ⇔ 状态 ⇔      |
| 共1条 10和/页                                                                                                    | a second the real to                                                                                                    | 校设奖学金 2021-2022 优秀学生等奖               | 2022-09-15 09:44:27     |
|                                                                                                    |                                                                                                    | 共1条 10条/页 > < 1 > 前往 1 页             |                         |
|                                                                                                    |                                                                                                    |                                      |                         |
|                                                                                                    |                                                                                                    |                                      |                         |
|                                                                                                    |                                                                                                    |                                      |                         |
|                                                                                                    |                                                                                                    |                                      |                         |
|                                                                                                    |                                                                                                    |                                      |                         |
|                                                                                                    |                                                                                                    |                                      |                         |
| 版初新自C Copyright 1999-2022 正分数相配合相公司                                                                                                    |                                                                                                    | 版权所有© Copyright 1999-2022 正方软件股份有限公司 |                         |

2、查看学生提交申请的详情,填写办理意见,并点击"通过"或"不通

过"。

| ★型1-无子项信息 (查看学生信息) |             |       |            |
|--------------------|-------------|-------|------------|
| 学号:                | 姓名: [       | 性别:   |            |
| 年级:                | 学院:         | 专业:   |            |
| 班级:                | 手机号码:       |       |            |
| 奖项名称: 优秀学生—等奖学金    |             |       |            |
| 金额:                |             |       |            |
| 评定周期: 2021-2022    | 奖项类别: 校设奖学金 |       |            |
| 申请理由: 系统测试         |             |       |            |
| 上传附件: 暂无           |             |       |            |
| *办理意识: 同意          |             |       |            |
|                    |             | 2/200 |            |
| 回意 已阅 + 添加         |             |       | ī 1        |
| 消息提醒: 🗹 平台消息       |             |       | G 通过 K 不通过 |

3、审核完毕后,就可看到流程全部结束,所有审批结果都可以在"奖学 金审核一办结事项"里查询到,有需要时还可一键导出数据。

| 开始                                                     |                                   |                        | 班               | 级评议组                |        |                     | 辅导员审核               |          | ŧ                   | 吉束 |  |
|--------------------------------------------------------|-----------------------------------|------------------------|-----------------|---------------------|--------|---------------------|---------------------|----------|---------------------|----|--|
| 2022-09-15 09:44:2                                     | 27                                |                        | 2022-0          | 9-15 09:57:20<br>同意 |        | 2022-09-15 10:24:50 |                     |          | 2022-09-15 10:24:50 |    |  |
| / 评奖评优审核管理 / 3                                         | 奖学金审核                             |                        | /               |                     |        |                     |                     |          |                     |    |  |
| 待办事项    已办                                             | 事项                                | 办结事项                   |                 |                     |        |                     |                     |          |                     |    |  |
| 待办事项 已办<br>全部 ~ 等于 ~<br>学院专业班级 * 项目 •                  | 事项 7<br>请输入内容<br>批量学号 ▼           | か结事项<br>批量姓名 ▼         | 状态 ▼ 年級         | ž •                 |        | Q 搜索 重置             | 条件                  |          |                     |    |  |
| 待办事项 已办<br>全部 > 等于 ><br>学院专业班级 • 项目 •                  | 事项 3<br>请输入内容<br>, 批量学号 ▼         | 小结事项<br>批量姓名 ▼         | 状态 ▼ 年9         | ž <b>v</b>          |        | Q 搜索 重置             | 条件                  |          |                     |    |  |
| 待办事项 E加<br>全部 > 等于 ><br>字院专业班级 + 项目 +<br>,导出 +<br>字号 ÷ | 事项 5<br>法编入内容<br>· 批星学号 ◆<br>姓名 ≑ | 力结事项<br>批量姓名 ▼<br>学院 ≑ | 状志 ▼ 年録<br>孤毀 ≑ | 2 ▼<br>奖顶类别 ≑       | 祥定周期 ≑ | Q 接索 重置<br>変项名称 \$  | <b>窯件</b><br>子项名称 ≑ | - 办结时间 ⇒ | 申请助问 💠              | 状态 |  |

(四) 学工书记

1、所在学院所有班级完成综测后,学工书记可通过"评奖评优一综测排 名"查看各班详情,有需要时还可一键导出数据。

| <b>₽</b> ₽₽₽₽ | OFT ∉∉                               | 工作管理服务  | <del>}</del>                           |            |      |      |      |      |      |      |      | C <sup>9</sup> III | <b></b> | с ~ Ø |
|---------------|--------------------------------------|---------|----------------------------------------|------------|------|------|------|------|------|------|------|--------------------|---------|-------|
| 系统管理          | 学生信息                                 | 服务管理    | 学生资助                                   | 思政队伍       | 评奖评优 | 公寓管理 | 助学贷款 | 违纪处分 | 勤工助学 | 日常事务 | 项目活动 | 心理健康               | 问卷调查    |       |
| ♀ 综合评价        | 🗘 评奖评                                | 优审核管理   | ♀ 综合素」                                 | 贡评价        |      | *    |      |      |      |      |      |                    |         |       |
| - 综测排名        | <ul> <li>契学金</li> <li>荣誉管</li> </ul> | 管理<br>理 | <ul> <li>学生评价</li> <li>学生评价</li> </ul> | )审核<br>)管理 |      |      |      |      |      |      |      |                    |         |       |

| ▲ / 评奖 | 評优审核管理 / 3 | 奖学金管理    |            |         |        |           |           |        |                     |    |
|--------|------------|----------|------------|---------|--------|-----------|-----------|--------|---------------------|----|
| 全部     | ~ 等于 ~     | 请输入内容    |            |         |        | Q搜索重      | 置条件       |        |                     |    |
| 学院专    | 业班级 ▼ 项目 ▼ | • 批量学号 ▼ | • 批量姓名 ▼ 学 | 年▼ 年级 ▼ |        |           |           |        |                     |    |
| € 导出   |            |          |            |         |        |           |           |        |                     |    |
|        | 学号 💲       | 姓名 💠     | 学院 💠       | 班级 🗇    | 奖项类别 ≑ | 评定周期 ≑    | 奖项名称 💠    | 子项名称 💠 | 创建时间 💠              | 操作 |
| 0 1    |            |          | ;          |         | 校设奖学金  | 2021-2022 | 优秀学生一等奖学全 |        | 2022-09-15 10:19:04 | 查看 |
|        |            |          |            |         | 政府奖学金  | 2021-2022 | 省政府奖学金    |        | 2022-05-05 11:31:37 | 查看 |
|        |            |          |            |         | 政府奖学金  | 2021-2022 | 省政府奖学金    |        | 2022-05-05 11:31:37 | 查看 |